## Step 1 – Submit Request in Workday

1. Type <u>apps.socccd.edu</u> into an internet browser of your choice (**Chrome, Firefox, Safari, or Internet Explorer 11.0 or above)** and click **Enter.** 

← → C ☆ ( le apps.socccd.edu

2. Enter your district or college email and password, complete the second authentication method of your choice (passcode or phone call) to login, and check the box next to **Remember me for 12 hours**.

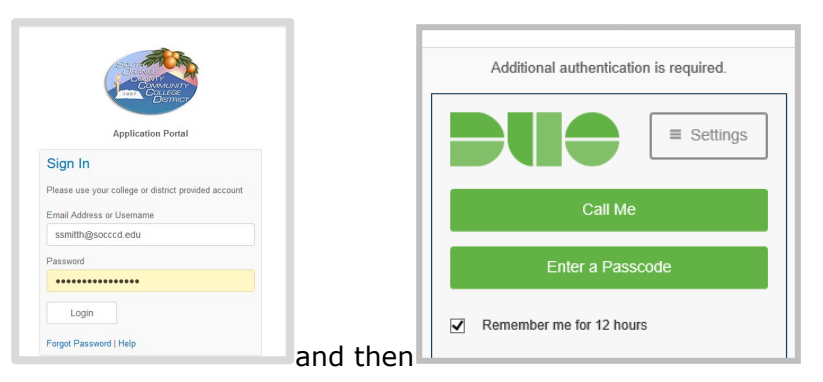

District uses two-factor authentication (2FA) for granting access to the district systems. If this is the first time you are logging into the apps portal you will need to complete the initial setup. Visit <a href="https://www.socccd.edu/2fa/">https://www.socccd.edu/2fa/</a> for instructions.

 User assigned applications will display. Click on the green **Trust Computer** button to extend your session from 15 minutes to 4 hours.

| ← → C @ 10   ≜ https://spps.soccod.edu                        | ··· 🗵 🌣                         |
|---------------------------------------------------------------|---------------------------------|
| 💺 Getting Started 🗇 CAROUSD Parent Can 🚯 Workday Product Inno |                                 |
| Application Portal                                            | Thust Computer Intrust Computer |

4. Click on **Workday** to login.

| Ar | oplication Portal   |                 |                        |                      |                      |          | Maria Feoktistova 😝 |
|----|---------------------|-----------------|------------------------|----------------------|----------------------|----------|---------------------|
|    |                     |                 | 61                     | JAGGA <del>ER+</del> | JAGGA <del>ER-</del> | MySite   | /                   |
|    | District Sharepoint | G Suite         | Ivanti                 | Jaggaer              | Jaggaer Test         | MySite   |                     |
|    | 1                   | 0               | tıdemar <mark>k</mark> | tıdemark             | <u></u>              | workday. |                     |
|    | Office 365          | Outlook Web App | Tidemark Configuration | Tidemark             | VMware View          | Workday  |                     |

5. Workday will open in the new tab of the browser.

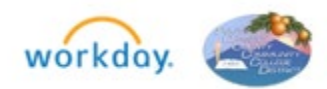

 In the upper left search bar, type "cre req" and click on the Create Request task from the suggestion list.

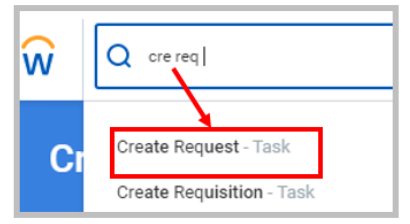

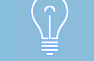

Please ONLY submit one (1) request.

7. Type "fob" into the Request Type field and click enter to select Trase fob Acknowledgement.

|          |                                                                                                    | Create Request                                                                                                    |  |  |  |  |  |  |
|----------|----------------------------------------------------------------------------------------------------|----------------------------------------------------------------------------------------------------|--|--|--|--|--|--|
|          |                                                                                                    | Request Type * X Trase fob Acknowledgement                                                                                                    |  |  |  |  |  |  |
| 8. Clicl | к ок . Read                                                                                                    | the acknowledgement statement.                                                                                                    |  |  |  |  |  |  |
|          | Trase fob Ackr                                                                                                    | iowledgement 🝿                                                                                                    |  |  |  |  |  |  |
|          | Effective January 1, 2021, <u>Assembly Bill (AB) 685</u> mandates new compliance, notification, and reporting requirements pertain-<br>ing to COVID-19 in the workplace. The law requires the District to track employee whereabouts on campus and notify employ-<br>ees within one day if they have potentially been exposed to COVID-19 by virtue of their location on campus on the day of ex-<br>posure. To meet these reporting requirements, the District has implemented Trase, a new software application, as the compli-<br>ance platform to collect, inform, and report the required data. |                                                                                                    |  |  |  |  |  |  |
|          | By submitting this request for an AB 685 compliance Trase fob, I acknowledge the following:                                                                                                    |                                                                                                    |  |  |  |  |  |  |
|          | <ul> <li>I will have in m<br/>to another.</li> <li>I will complete<br/>possession.</li> <li>If I have lost m<br/>riskmanageme</li> </ul>                                                                                                    | y possession the Trase fob entering District property and when moving from one location/building<br>manual entry on <u>https://mytrase.com</u> for all locations visited on campus if/when fob is not in my<br>y fob, I will report immediately and coordinate replacement by emailing District Risk Management at<br>ent@socccd.edu. |  |  |  |  |  |  |
|          | After your request is<br>It is very important                                                                                                    | <u>s processed, you will receive a ToDo in your Workday inbox with the details for picking up your Trase fob.</u><br>that you submit the ToDo in Workday immediately after scheduling your pickup time.                                                                                                    |  |  |  |  |  |  |
| 9. Sele  | ect the response that<br>on to confirm your                                                                                                    | at best describes your plan to return on campus and then click the request and acknowledgement.                                                                                                    |  |  |  |  |  |  |

| _ | <br> |
|---|------|
|   | <br> |
|   |      |
|   |      |

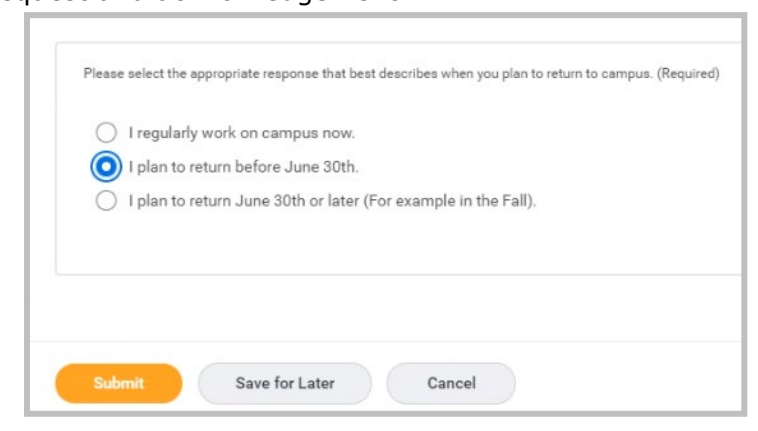

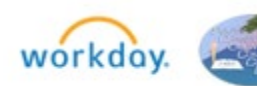

## Step 2 – Schedule a Pickup

1. Upon assignment of your Trase fob, you will receive a To-Do in your Workday Inbox with instructions for coordinating the pickup. Follow the instructions to arrange the pickup.

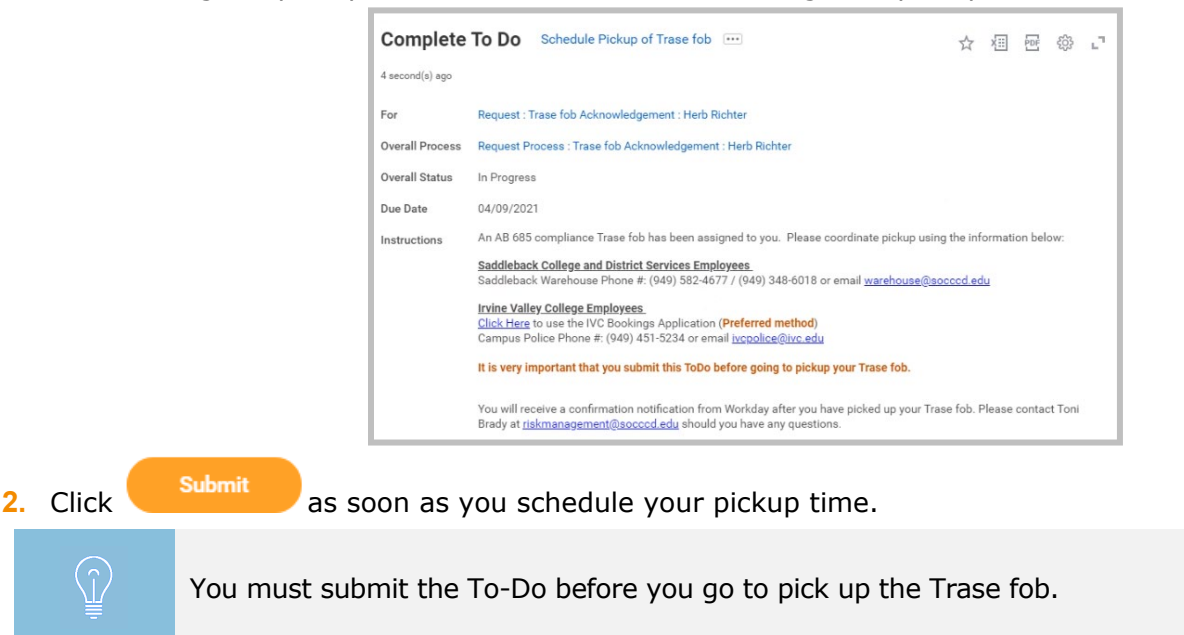

## Step 3 – Trase fob Pickup and Acknowledgement

- 1. Pick up your Trase fob from your respective location.
- 2. After you pick up your Trase fob, you will receive a Workday notification and an email confirming you have picked up your Trase fob. *If your Workday notifications delivery is set to Daily, the confirmation will be included in the 4pm digest email instead of an immediate email.*

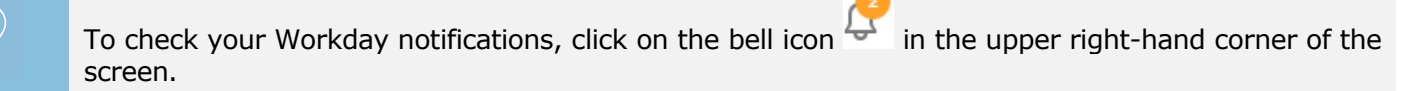

| Notifications                                                                                                    |                                                                                                    |
|----------------------------------------------------------------------------------------------------|----------------------------------------------------------------------------------------------------|
| Viewing: All Viewing: All Viewi | Request Process : Trase fob Acknowledgement : Herb Richter                                                                                                    |
| Request Process : Trase fob Acknowledgement :<br>Herb Richter                                                                                                    | This notification serves as confirmation that you have picked up your assigned AB 685 Compliance Trase fob. By accepting the fob you have acknowledged that you will:                                                                                                    |
| Confirmation of your pickup of the AB 685 Compliance<br>Trase fob                                                                                                    | <ul> <li>Have in possession the Trase fob at all times while entering District property and when moving from one location/building to another.</li> <li>Complete manual entry on https://mytrase.com for all locations visited on campus if/when fob is not in your possession.</li> </ul> |
| 3 minute(s) ago                                                                                                    | Report a lost fob immediately and coordinate replacement by emailing District Risk Management at riskmanagement@soccod.edu.                                                                                                    |
| Failed to transfer files into dataset<br>"WorkdaySignonAttemptsWithProxy_DS00070"                                                                                                    | Should you have any questions about this notification, email District Risk Management.                                                                                                    |
| Failed to transfer files into dataset "WorkdaySignonAttemptsWithProxy_DS00070"                                                                                                    | Details Request Process : Trase fob Acknowledgement : Herb Richter                                                                                                    |

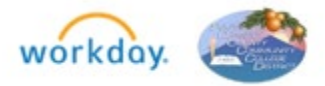

Subject: Confirmation of your pickup of the AB 685 Compliance Trase fob This notification serves as confirmation that you have picked up your assigned AB 685 Compliance Trase fob. By accepting the fob you have acknowledged that you will: • Have in possession the Trase fob at all times while entering District property and when moving from one location/building to another. • Complete manual entry on <a href="https://mytrase.com">https://mytrase.com</a> for all locations visited on campus if/when fob is not in your possession. • Report a lost fob immediately and coordinate replacement by emailing District Risk Management at <a href="https://mytrase.com">riskmanagement@socccd.edu</a>. Should you have any questions about this notification, email District Risk Management. Business Process: Request Process : Trase fob Acknowledgement : Herb Richter Subject: Request : Trase fob Acknowledgement : Herb Richter

## How to Check Status of Trase fob Request

1. Type "soc fob" in the search bar and click on the SOCCCD - Trase fob List report.

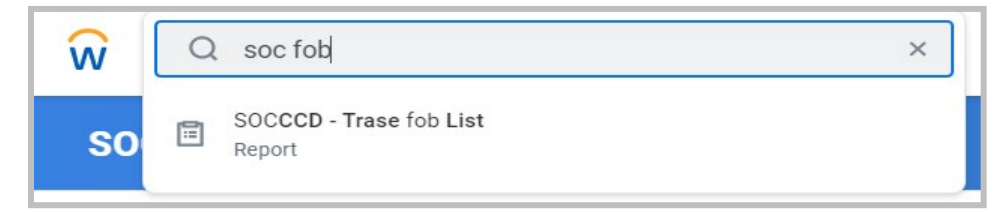

2. Enter your name into the **Employee** field and click enter or use other report filtering options, if needed.

| SOCCCD - Campus FOB List |                |  |  |  |  |  |  |
|--------------------------|----------------|--|--|--|--|--|--|
| Employee                 | × Amanda Locks |  |  |  |  |  |  |
| Employee ID              |                |  |  |  |  |  |  |
| Employee Location        |                |  |  |  |  |  |  |
| Employee's Manager       |                |  |  |  |  |  |  |
| Status                   |                |  |  |  |  |  |  |

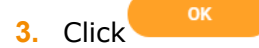

- 4. The report will show:
  - a. The status of your request,
  - b. Who the request is assigned to, or
  - c. Request Resolution will reflect "Done" when the Trase fob is picked up.

| items       |       |             |                                   |          |            |                   |                          |          | ×                      | ≡ olo u |
|-------------|-------|-------------|-----------------------------------|----------|------------|-------------------|--------------------------|----------|------------------------|---------|
|             | First |             | Questionnaire Answers             |          | Request    | The second second | 1                        |          |                        |         |
| Last Name   | Name  | Employee ID | When are you coming on<br>Campus? | Priority | Resolution | Status            | Assigned To              | Comments | Employee Work Location | Job     |
| Khachatryan | Davit | 013574      | I regularly work on campus        | 1        |            | In Progress       | Anne Fitzgerald (015860) |          | Irvine Valley College  | Clar    |

or

|         |      |        |                                       | - |      |                        |                   |             |
|---------|------|--------|---------------------------------------|---|------|------------------------|-------------------|-------------|
| Richter | Herb | 022688 | l plan to return before June<br>30th. | 2 | Done | Successfully Completed | District Services | Clar<br>Mar |

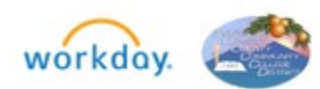